## Projéteis

Vá ao editor de pontos, selecione a animação Shoot e crie um novo ponto

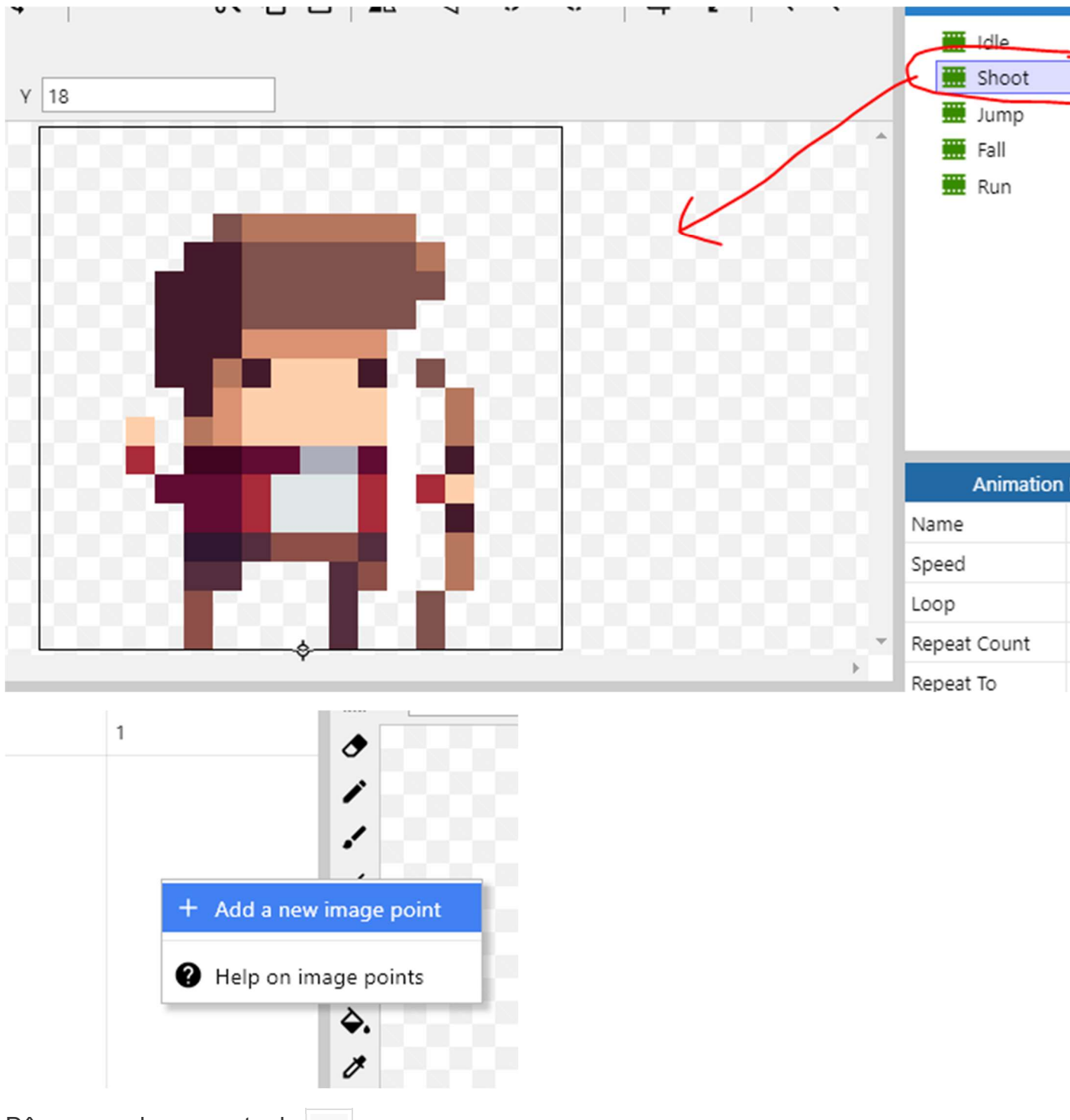

Dê o nome desse ponto de Bow

| Image Points |        |        |       |
|--------------|--------|--------|-------|
|              | Name   | Number | <br>م |
| ¢            | Origin | 0      |       |
|              | Bow    | 1      | •     |
|              |        |        | 1     |
|              |        |        | 1     |
|              |        |        | 1     |

Na imagem, arraste-o até a seguinte posição:

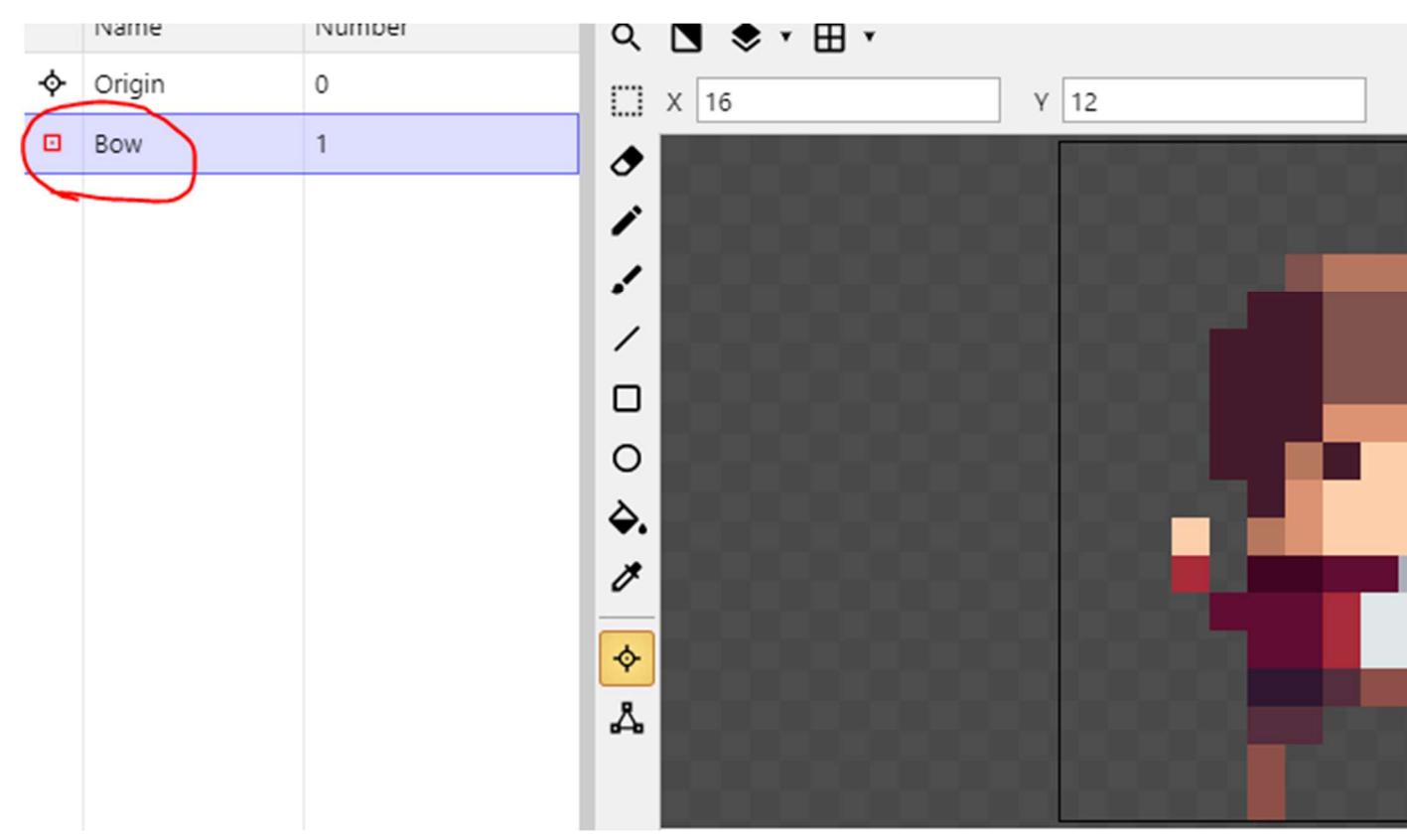

Use a opção de colocar o ponto na mesma posição para toda a animação com a opção Appy to whole animation

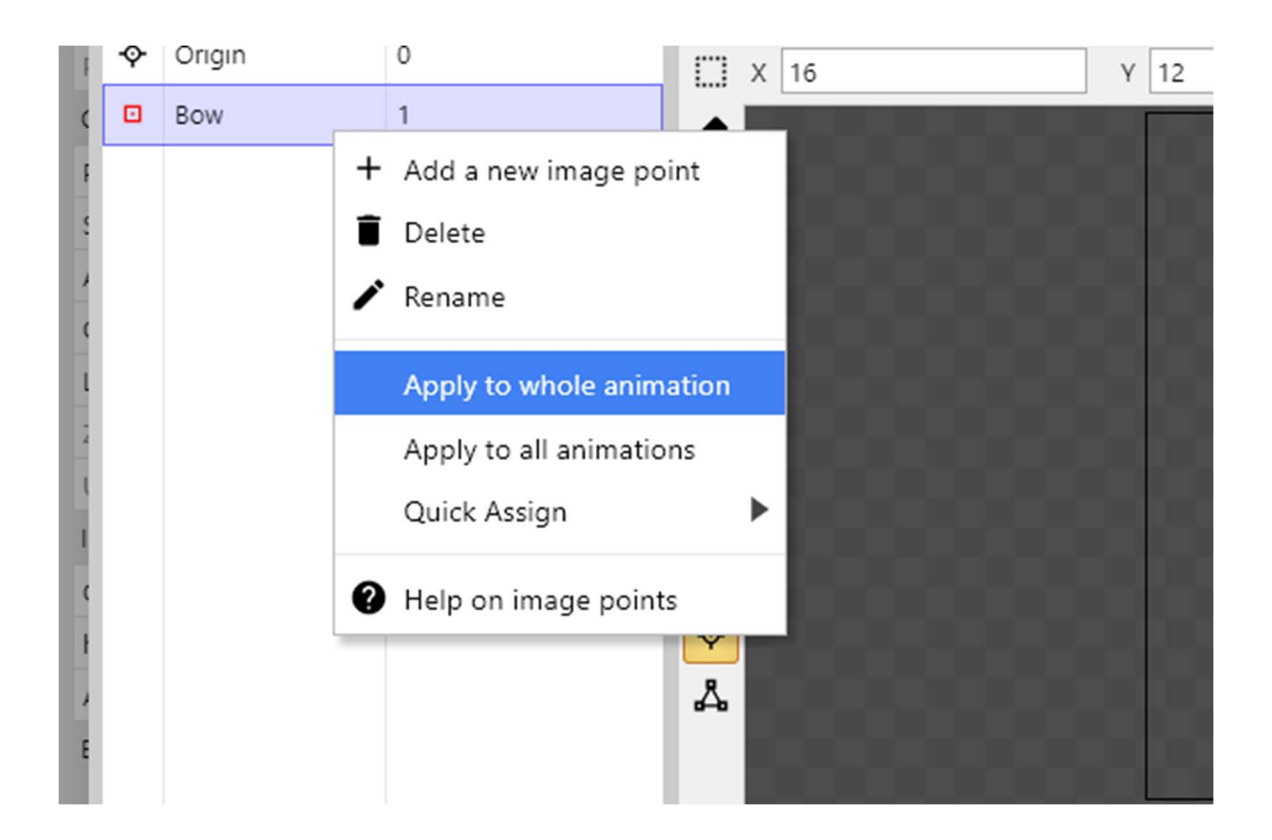

O resultado deverá ser o seguinte:

| Animations Ed |                    |        |                  | nimations Editor | r: Player      |                  |
|---------------|--------------------|--------|------------------|------------------|----------------|------------------|
|               | Image Po           | pints  | 008.0            | r · · · X        |                | <b>∧ • ⊲ •</b> < |
|               | Name               | Number | <b>S</b> ♦ • ⊞ • | •                |                |                  |
| ¢             | Origin             | 0      | X 16             | Y 12             | 2              |                  |
|               | Bow                | 1      |                  |                  |                |                  |
|               |                    |        |                  |                  | Shoot F        | Frames (6)       |
|               |                    |        |                  |                  |                |                  |
|               |                    |        | <b>\$</b>        | <b>r</b>         | <b>F</b>       | <b>F</b>         |
|               |                    |        | 0                | 1 2              | 3              | 4                |
| 170           | 00% Pointer: -2, 1 | 18     | -                | Size: 18x18 Expo | rt Format: PNG |                  |

Aproveite para adicionar o comportamento Flash ao Player já que o usaremos quando ele for atingido por algum inimigo:

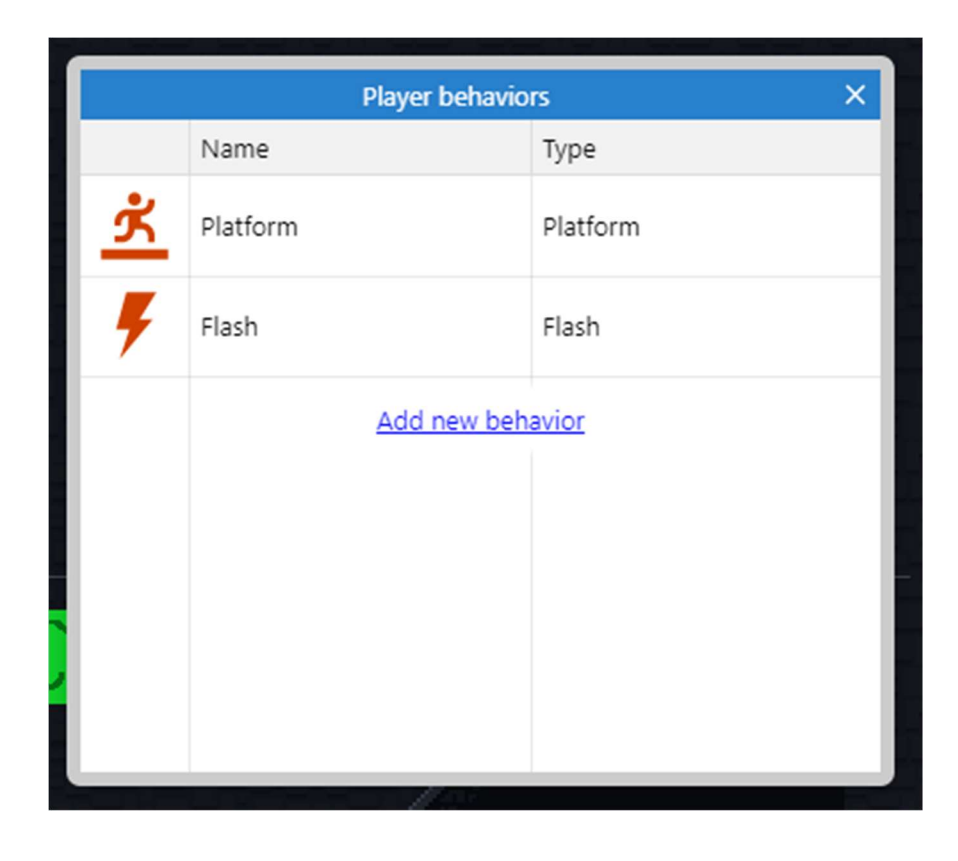

Agora vamos adicionar dois objetos ao jogo:

 O primeiro será do tipo Sprite, com o nome Arrow e com a imagem em Items/arrowedited.png -

Você deverá aplicar quatro comportamentos a flecha:

| Arrow behaviors |                      |                        |  |
|-----------------|----------------------|------------------------|--|
|                 | Name                 | Туре                   |  |
| <b></b>         | Bullet               | Bullet                 |  |
| ]→×             | DestroyOutsideLayout | Destroy outside layout |  |
| $\bigotimes$    | Physics              | Physics                |  |
| ۶               | Flash                | Flash                  |  |
| $\star$         | Pin                  | Pin                    |  |
|                 | Add new behavior     |                        |  |

Você deverá configurá-los da seguinte forma:

## Bullet

| Behaviors 🔍 |                   |          |  |
|-------------|-------------------|----------|--|
|             | Bullet            |          |  |
|             | Speed             | 500      |  |
|             | Acceleration      | 0        |  |
|             | Gravity           | 100      |  |
|             | Bounce off solids |          |  |
|             | Set angle         | <b>√</b> |  |
|             | Step              | •        |  |
|             | Enabled           | •        |  |
|             |                   |          |  |

Vamos para a parte da programação:

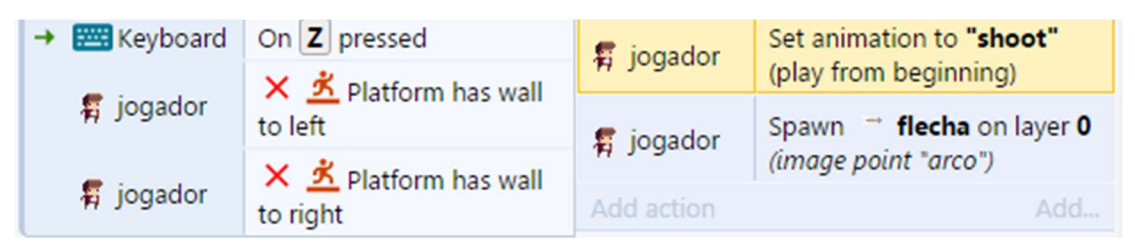

Caso teste o jogo, perceberá que a flecha vai apenas para um lado, para corrigir isso crie:

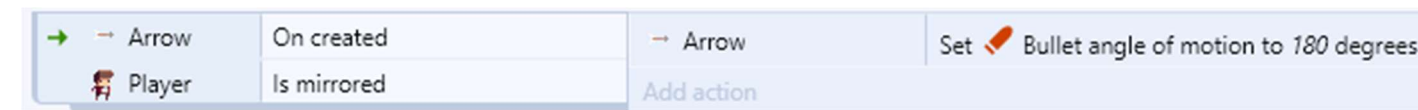

Vamos definir agora como as flechas irão interagir com o ambiente:

1. Uma flecha atirada deverá ficar fincada na parede em que bateu e sumirá

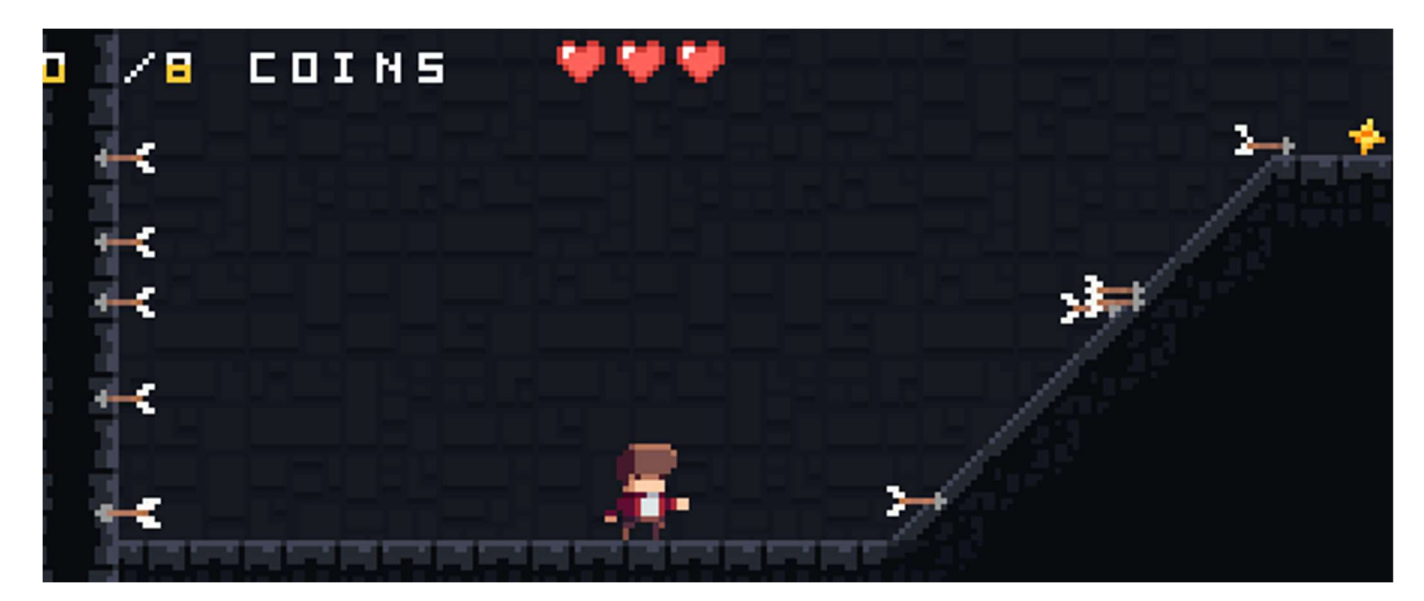

| <b>→</b> | → flecha | On < Bullet step            | → flecha         | Set < Bullet Disabled   |  |
|----------|----------|-----------------------------|------------------|-------------------------|--|
|          | → flecha | Is overlapping 🔽<br>Tilemap | → flecha         | Set collisions Disabled |  |
|          | neena    |                             | → flecha         | Set 🧭 Physics disabled  |  |
|          |          | 💠 System                    | Wait 3.5 seconds |                         |  |
|          |          |                             | → flecha         | Destroy                 |  |
|          |          |                             | Add action       | Add                     |  |

Configuramos o que deve acontecer caso a fecha bata no cenário, agora vamos configurar o que deve ocorrer quando ela bata num inimigo.

Devemos prender a flecha no inimigo e tirar pontos de vida dele:

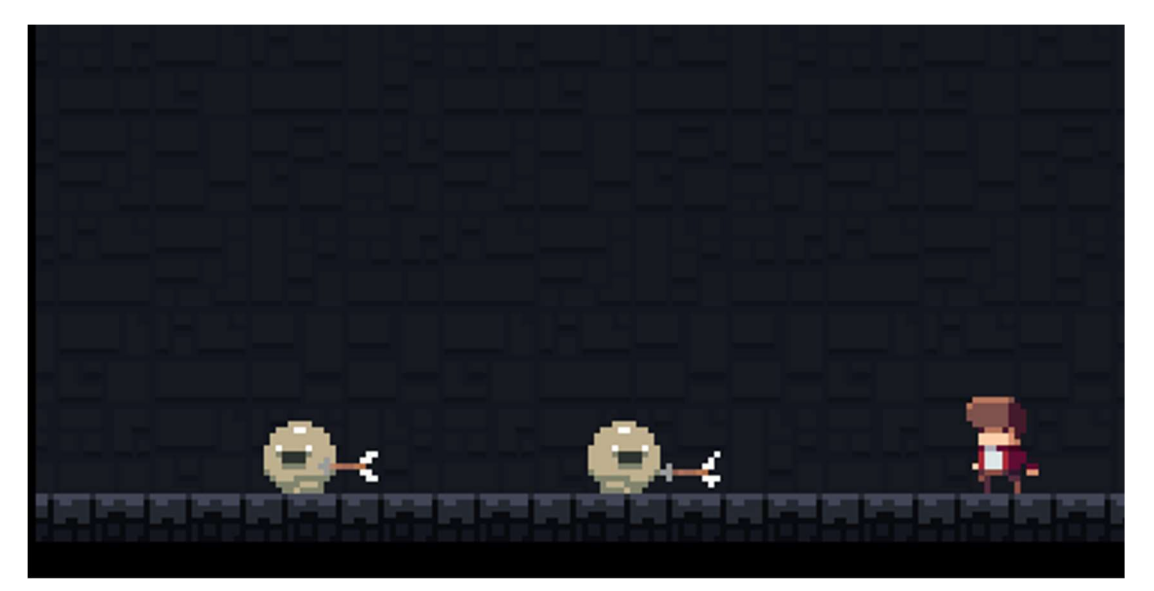

| + | → flecha | On 🛹 Bullet step         | → flecha  | ★ Pin Pin to  ● inimigo (Position only) |
|---|----------|--------------------------|-----------|-----------------------------------------|
|   | → flecha | Is overlapping 🛎 inimigo | → flecha  | Set I Bullet Disabled                   |
|   |          |                          | → flecha  | Set collisions Disabled                 |
|   |          |                          | necha     |                                         |
|   |          |                          | → flecha  | Set 🥺 Physics disabled                  |
|   |          |                          | 🔯 System  | Wait 1.5 seconds                        |
|   |          |                          | 🖲 inimigo | Destroy                                 |
|   |          |                          | → flecha  | Destroy                                 |

Ajustar set visible para os inimigos voltarem depois que ele perder todas as vidas.

Fazer o mesmo para quando ele estiver fora do layout, e também obriga-lo a voltar ao inicio do jogo